## Setting up camera human detection on NVR

1. Open the NVR webpage to log in.

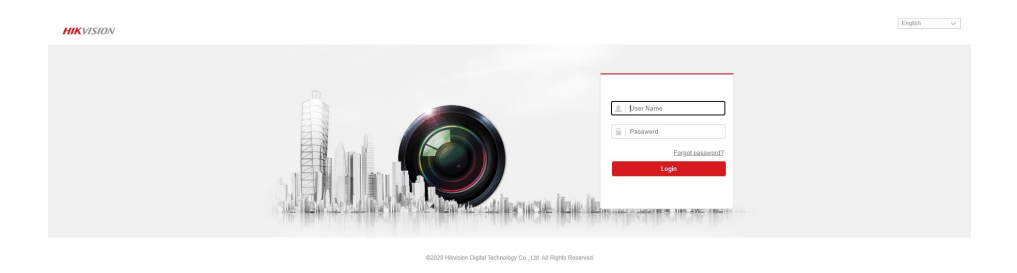

2. Click "Configuration - Network - Advanced Settings - Others" to enable virtual host.

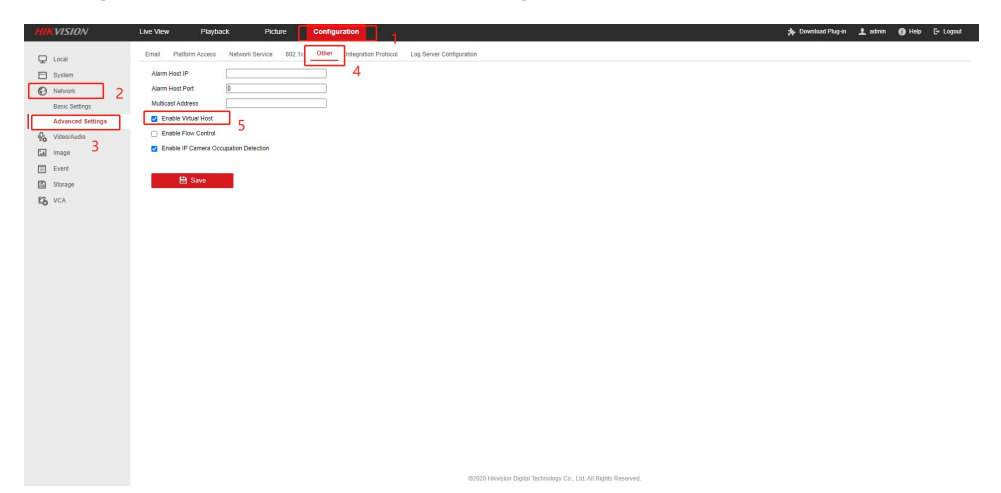

3. Click "System-Camera Management-Join" to enter the web page.

|                 |     | view         | Playback    | Picture        | Configu     | ration          |          |                  |               |              |          |   | 🏚 Download Plug-in | 1 admin | O Help |
|-----------------|-----|--------------|-------------|----------------|-------------|-----------------|----------|------------------|---------------|--------------|----------|---|--------------------|---------|--------|
| .ocal           | PoE | Channel IP ( | Camera      |                |             |                 |          |                  |               |              |          |   |                    |         |        |
| System          |     | IP Camera    |             |                |             |                 |          |                  | Custom Prot   | ocol A       | tivation |   |                    |         |        |
| System Settings |     | Channel No.  | Camera Name | IP Address     | Channel No. | Management Port | Security | Status           | Protocol      | Join         |          |   |                    |         |        |
| faintenance     |     | D1           | Camera      | 192.168.1.110  | 1           | 80              | Risk     | Online           | ONVIE         | http://192.1 | 8        | 3 |                    |         |        |
| curity          |     | D2           | Camera      | 192.168.254.5  | 1           | 8000            | N/A      | Offine(IP camera | HIKVISION     | http://192.1 | 8        |   |                    |         |        |
| mera Management | 2   | 03           | IPCamera 03 | 192 168 254 6  | 1           | 8000            | N/A      | OffinedP camera  | HIKVISION     | http://192.1 | 6        |   |                    |         |        |
| er Management   | 2   | D4           | IPCamera 04 | 192.168.254.7  | 1           | 8000            | N/A      | Offine(IP camera | HIKVISION     | http://192.1 | 6        |   |                    |         |        |
| twork           |     | DS           | IPCamera 05 | 192.168.254.8  | 1           | 8000            | NA       | Offine(IP camera | HIKVISION     | http://192.1 | 5        |   |                    |         |        |
| eo/Audio        |     | DS           | IPCamera 06 | 192.168.254.9  | 1           | 8000            | N/A      | Offine(IP camera | HIKVISION     | http://192.1 | s        |   |                    |         |        |
|                 |     | D7           | IPCamera 07 | 192.168.254.10 | 1           | 8000            | N/A      | Offine(IP camera | HIKVISION     | http://192.1 | 8        |   |                    |         |        |
| image           |     | D8           | IPCamera 08 | 192 168 254 11 | 1           | 8000            | N/A      | OffinedP camera  | HIKVISION     | http://192.1 | 6        |   |                    |         |        |
| Aur             |     | D9           | IPCamera 09 | 192.168.254.12 | 1           | 8000            | NA       | Offine(IP camera | HIKVISION     | http://192.1 | 6        |   |                    |         |        |
| Storage<br>VCA  |     | D10          | IPCamera 10 | 192.168.254.13 | 1           | 8000            | N/A      | Offine(IP camera | HIKVISION     | http://192.1 | 5        |   |                    |         |        |
|                 |     | D11          | IPCamera 11 | 192.168.254.14 | 1           | 8000            | NA       | Offine(IP camera | HIKVISION     | http://192.1 | 5        |   |                    |         |        |
|                 |     | D12          | IPCamera 12 | 192.168.254.15 | 1           | 8000            | N/A      | Offine(IP camera | HIKVISION     | http://192.1 | 8        | • |                    |         |        |
|                 |     |              |             |                |             |                 |          | Tot              | al 16 Item(s) | < < 1/1      |          |   |                    |         |        |

n Digital Technology Co., Ltd. All Rights Re

4. Log in to the camera website.

| IP Camera Web Login             |
|---------------------------------|
| 2 Uberane                       |
| Pressed<br>Language:(English ♥) |
| Login                           |
|                                 |
|                                 |
|                                 |
|                                 |

5. Click "Configuration-Event" to turn on human detection and "Day Enable" and "Night Enable".

|                                   | Live Playback               |                                                          | Configuration Alarm Logout |
|-----------------------------------|-----------------------------|----------------------------------------------------------|----------------------------|
|                                   | Intelligent Detection       |                                                          |                            |
| 🖞 Camera                          |                             | Select Detect Target 🐱 Human 🔳 Car 🔳 Motorcycle          |                            |
| 🚱 Network                         |                             | E-bike Bicycle Fire                                      |                            |
| 🗇 PTZ                             |                             | Day Enable V<br>Night Enable V                           |                            |
| <sup>#</sup> _ <sup>®</sup> Event | 2                           | Draw Rect In Video Disable V                             |                            |
| Motion Detect                     |                             | Target Detection Rect Enable                             |                            |
| Intelligent Detect                |                             | Day Semiltinity 60                                       |                            |
| 🕒 Storage                         |                             | Detection Rect Bink Disable V<br>Trigger Audio Disable V |                            |
| 🛄 System                          |                             | Trigger Output 1 Disable V                               |                            |
| (i) Information                   |                             | Trigger Recording                                        |                            |
|                                   |                             | Tripger Snapshot                                         |                            |
|                                   | 0 2 4 6 8 10 12 14          | 16 18 20 22 24                                           |                            |
|                                   | Monday                      |                                                          |                            |
|                                   | Tuesday                     | IIA                                                      |                            |
|                                   | Thursday                    |                                                          |                            |
|                                   | Friday                      |                                                          |                            |
|                                   | Saturday                    | IA I                                                     |                            |
|                                   | Reset Defaults Refresh Save |                                                          |                            |
|                                   |                             |                                                          |                            |
|                                   |                             |                                                          |                            |
|                                   |                             |                                                          |                            |